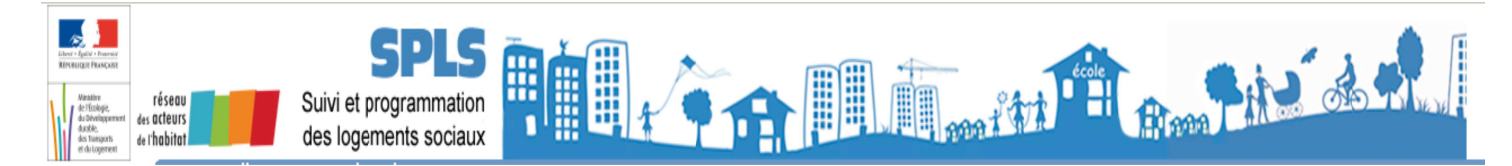

### **EXERCICE : La demande de paiement**

La demande de paiement par un maître d'ouvrage se fait en 3 étapes :

- étape 1 : téléverser les pièces justificatives nécessaires
- o étape 2 : émettre la demande de paiement
- o étape 3 : associer la PJ à la demande de paiement

1. Téléversement des pièces justificatives par le maître d'ouvrage

Profil : « Administrateur MO » - *Nom du bailleur de la formation* Cliquer sur valider

Une demande de paiement peut s'émettre uniquement sur une opération à partir du statut « Financée »

#### 1.1. <u>Téléverser les PJ</u>

Pour un 1<sup>er</sup> acompte, il faut les pièces justificatives suivantes :

- la décision de financement type : C01 Décision de financement/d'agrément ;
- un état des dépenses type : C03 Etat des dépenses réalisées par le bailleur ;
- la convention APL type : C05 Convention APL et avenants dans SPLS-GALION. Il faut procéder à la manipulation suivante pour chacune des pièces, une à une.

Rechercher le dossier indiqué par le formateur à partir de la rubrique « gestion des demandes »

✤ Cliquer sur l'onglet « Échanges »

🌭 Dans la partie « Demande de modification », cliquer sur 🔂 Ajouter

| Demande de modification |                                     |             |                     |                                                                |          |  |  |  |  |
|-------------------------|-------------------------------------|-------------|---------------------|----------------------------------------------------------------|----------|--|--|--|--|
|                         |                                     |             | Li                  | iste des demandes de modification                              |          |  |  |  |  |
| 🔺 Num.                  | Statut                              | Date        | Titre               | <ul> <li>Information concernée</li> </ul>                      | Vis.     |  |  |  |  |
| 3                       | En attente de clôture du<br>dossier | 01/09/2015  | Nombre de Logement  | Infos aides principales - Tableau Données générales du dossier | ۲        |  |  |  |  |
| 2                       | Validée                             | 26/08/2015  | Contexte complément | Pièces justificatives - Pièces justificatives - ajout          |          |  |  |  |  |
| 1                       | Validée                             | 26/08/2015  | Demande bailleur    | Pièces justificatives - Pièces justificatives - ajout          |          |  |  |  |  |
| Pages 1 -               | Page 1 sur 1 - 3 lignes de          | 1 à 3 sur 3 |                     |                                                                |          |  |  |  |  |
|                         |                                     |             |                     |                                                                |          |  |  |  |  |
|                         |                                     |             |                     |                                                                | a second |  |  |  |  |

**Titre :** saisir un titre **Information concernée :** sélectionner « Pièces justificatives – ajout **Pièces justificatives :** téléverser la pièce justificative en cliquant sur « parcourir » **Types :** sélectionner le type de la pièce justificative **Description :** saisir un libellé ou copier/coller du Titre

| Demande de modification                                    |
|------------------------------------------------------------|
| Date : 31/08/2018                                          |
| * Titre :                                                  |
| Etat des dépenses 1er acompte - Test Formation             |
| * Information concernée :                                  |
| Pièces justificatives - Pièces justificatives - ajout      |
| Motif :                                                    |
| Demande de 1er acompte                                     |
|                                                            |
| h.                                                         |
| Pièce justificative : Parcourir Test_Etat des dépenses.pdf |
| Type :                                                     |
| C03 - Etat des dépenses réalisées par le bailleur          |
| Description :                                              |
| Enregistrer Retour                                         |
| Scliquer sur                                               |

Les pièces justificatives sont à l'état «en attente de validation» et seront à valider après contrôle par le gestionnaire.

1.2. Émettre la demande de paiement

#### Scliquer sur l'onglet « Infos d'avancement »

#### Naviguer vers le bas avec le curseur pour atteindre la partie « imputations\_financières »

|                  |                   |                                     | Liste des demandes de paiement                          |                    |           |
|------------------|-------------------|-------------------------------------|---------------------------------------------------------|--------------------|-----------|
| Num. Statut      | Date              |                                     | Libellé                                                 | Montant            |           |
|                  |                   |                                     | Aucune demande de paiement                              |                    |           |
|                  |                   |                                     | •                                                       |                    |           |
|                  |                   |                                     |                                                         |                    | ф. ́ ́    |
|                  |                   |                                     |                                                         |                    |           |
|                  |                   | List                                | te des imputations (source GALION Dossier 201535238001) | ס)                 |           |
| Date             |                   |                                     | Libellé                                                 |                    | Montant   |
| 01/09/2015       |                   |                                     | Décision 20153523800001                                 |                    | 50 000,00 |
|                  | ¢                 | Cliquer sur                         | Ajouter                                                 |                    |           |
| ande de paiement |                   | Saisir les in                       | formations concernan                                    | t la demande de pa | iement    |
| * Déri           |                   | fuiring == 10 = 1                   |                                                         |                    |           |
| * 11             | bellé las asemato | zvisionnelle)                       |                                                         |                    |           |
| * Mor            | ntant 15000       |                                     |                                                         |                    |           |
|                  | ,                 |                                     |                                                         |                    |           |
|                  |                   |                                     |                                                         |                    | En En     |
|                  | Ŕ                 | Cliquer sur                         | Enregistrer                                             |                    | En En     |
| 举La dem          | tande a un        | <i>Cliquer sur</i><br>statut « en c | Enregistrer                                             |                    |           |
| 举 La dem         | tande a un        | <i>Cliquer sur</i><br>statut « en c | Enregistrer<br>réation »                                | Mastad             | En        |

#### 1.3. Associer les PJ à la demande de paiement

# bans la partie « imputations financières », cliquer sur face de la demande de paiement au statut « En création »

| Imputa | tions financières                                          |                                                                           |                 |                                |       |             |          |           |           |
|--------|------------------------------------------------------------|---------------------------------------------------------------------------|-----------------|--------------------------------|-------|-------------|----------|-----------|-----------|
|        |                                                            |                                                                           |                 |                                |       |             |          |           |           |
|        |                                                            |                                                                           |                 | Liste des demandes de paiement | _     |             |          |           |           |
| Num    | . Statut                                                   | Date                                                                      |                 | Libellé                        |       |             | Montant  |           | Vis.      |
| 1      | En création                                                | 01/09/2015                                                                |                 | 1er acompte                    |       |             | 15000.0  |           | 0         |
| Pages  | 1 - Page 1 sur 1 - 1 ligne d                               | e 1 à 1 sur 1                                                             |                 |                                |       |             |          |           |           |
| _      |                                                            |                                                                           |                 |                                |       |             |          |           | Ajouter   |
|        |                                                            |                                                                           |                 |                                |       |             |          |           |           |
| Demano | le de paiement                                             |                                                                           |                 |                                |       |             |          |           |           |
|        | Nume                                                       | ro 1                                                                      |                 |                                |       |             |          |           |           |
|        | Date créati                                                | on 01/09/2015                                                             |                 |                                |       |             |          |           |           |
|        | Décisi                                                     | on Aides principales (Prév                                                | visionnelle)    |                                |       |             |          |           |           |
|        | Libe                                                       | llé 1er acompte                                                           |                 |                                |       |             |          |           |           |
|        | No                                                         | S.A. AIGUILLON-CONS                                                       | STRUCTION (DREA | L BRETAGNE)                    |       |             |          |           |           |
|        | Sta                                                        | tut En création                                                           |                 |                                |       |             |          |           |           |
|        | Monta                                                      | int 15000.0                                                               |                 |                                |       |             |          |           |           |
|        |                                                            |                                                                           |                 | Liste des pièces justificati   | ives  |             |          |           |           |
|        | Туре                                                       | Dat                                                                       | te              | Nom de la pièce justificative  |       | Description |          | Tél.      | Vis.      |
|        |                                                            |                                                                           |                 | Aucune pièce justifica         | itive |             |          |           |           |
|        | Liste des pièces<br>justificatives<br>Fichier_<br>lettre d | explicatif_contexte.pdf<br>explicatif_contexte.pdf<br>emande bailleur.pdf |                 | er une pièce justificative     |       |             |          |           |           |
|        | Fichier_<br>Deman                                          | explicatif_contexte_comple<br>de 1er acompte                              | ement.pdf       |                                |       |             | Modifier | Soumettre | Supprimer |

## Sélectionner la pièce justificative dans le menu déroulant (attention la pièce apparaît sous le libellé du nom de la pièce justificative)

| Cliquer sur Associer une pièce justificative |                                    |                                  |                                 |  |  |  |  |  |
|----------------------------------------------|------------------------------------|----------------------------------|---------------------------------|--|--|--|--|--|
|                                              |                                    |                                  | Liste des pieces justificatives |  |  |  |  |  |
| Code                                         | Date                               | Nom                              | Туре                            |  |  |  |  |  |
|                                              |                                    |                                  | Aucune pièce justificative      |  |  |  |  |  |
| Liste des pièces<br>justificatives           | 2015DD7600070 BARENTIN schuman 💌 🗗 | Associer une pièce justificative |                                 |  |  |  |  |  |

| Demande de paiemen                 | 1                                          |                                 |                                                      |                            |         |          |  |  |  |  |
|------------------------------------|--------------------------------------------|---------------------------------|------------------------------------------------------|----------------------------|---------|----------|--|--|--|--|
| Numéro                             | 1                                          |                                 |                                                      |                            |         |          |  |  |  |  |
| Date création                      | 31/08/2018                                 | /08/2018                        |                                                      |                            |         |          |  |  |  |  |
| Décision                           | Aides principales                          | es principales (Prévisionnelle) |                                                      |                            |         |          |  |  |  |  |
| Libellé                            | Test                                       | st                              |                                                      |                            |         |          |  |  |  |  |
| Nom                                | S.A. VILOGIA (Pa                           | . VILOGIA (Paiement16 FICTIF17) |                                                      |                            |         |          |  |  |  |  |
| Statut                             | Statut En création                         |                                 |                                                      |                            |         |          |  |  |  |  |
| Type paiement                      | Type paiement 2ème Acompte et suivant(s) 🚽 |                                 |                                                      |                            |         |          |  |  |  |  |
| Montant                            | Montant 1.0                                |                                 |                                                      |                            |         |          |  |  |  |  |
|                                    |                                            | Liste                           | des pièces justificatives                            |                            |         |          |  |  |  |  |
| Code                               | Date                                       | Nom                             | Туре                                                 | Description                | Té      | il. Sup. |  |  |  |  |
| PJ162178                           | 31/08/2018                                 | Test_Etat des dépenses.pdf      | C03 - Etat des dépenses réalisées<br>par le bailleur | Test_Etat des dépenses.pdf | 7       |          |  |  |  |  |
| Pages 1 - Page 1 sur 1 -           | 1 ligne de 1 à 1 su                        | r 1                             |                                                      |                            |         |          |  |  |  |  |
| Liste des pièces<br>justificatives |                                            | Associer                        | r une pièce justificative                            |                            |         |          |  |  |  |  |
|                                    |                                            |                                 | Modifier                                             | Supprimer Soumettre        | 🗹 Bilan | Retour   |  |  |  |  |
|                                    |                                            | Section 4 Associer la to        | talité des pièces n                                  | écessaires                 |         |          |  |  |  |  |
|                                    |                                            | Scliquer sur                    | Soumettre                                            |                            |         |          |  |  |  |  |

3/7

✤ Le statut de la demande passe en « attente de validation » et le gestionnaire reçoit une notification

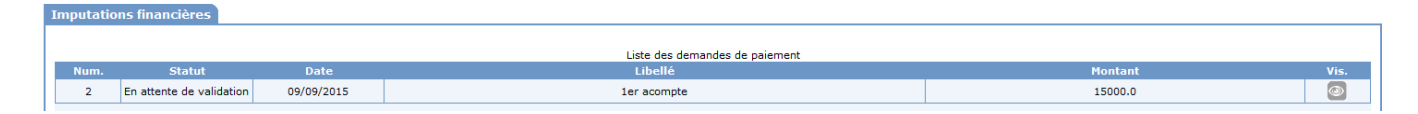

#### 2. Gestion de la demande de paiement par le gestionnaire État

\* Le gestionnaire a reçu une notification l'informant de la demande de paiement

#### 2.1 Rechercher le dossier et la demande de paiement

Menu « Instruction »

Kechercher le dossier à partir de la rubrique « Décision »

Scliquer sur devant la décision concernée

| ( | Caractéristiques (   | aractéristiques du dossier         |                 |                     |              |        |      |                |        |  |  |  |
|---|----------------------|------------------------------------|-----------------|---------------------|--------------|--------|------|----------------|--------|--|--|--|
|   | Code - Description : | 2014DD0760054 - LGS/SB/BARENTIN/LI | EPETIT CATILLON |                     |              |        |      |                |        |  |  |  |
|   | Nature :             | Offre Nouvelle                     | Commune :       | Barentin            |              | T      |      |                |        |  |  |  |
|   | Type :               | Prévisionnel                       | État :          | Contrôlé            |              |        |      |                |        |  |  |  |
|   |                      |                                    |                 |                     |              |        |      |                |        |  |  |  |
| 1 | Décisions du doss    | ier                                |                 |                     |              |        |      |                |        |  |  |  |
|   |                      |                                    |                 | Liste des décisions |              |        |      |                |        |  |  |  |
|   | Numéro               |                                    | Aide            |                     | Туре         | Etat   | Vis. | Date signature | Signat |  |  |  |
|   | 2015DD07600073       | Aides principales (prévisionnelle) |                 |                     | Prévisionnel | Signée | 0    | 07/12/2015     |        |  |  |  |
|   | Bage 1 / 1           |                                    |                 |                     |              |        |      | 1.6            | lámont |  |  |  |

Si vous êtes un profil Etat avec une décision dont l'engagement juridique est interfacé CHORUS, cliquer sur l'onglet « Service Faits », sinon suivez la procédure au point 3 (Gestion de la demande de paiement par le gestionnaire Délégataire)

| 0 | pération | et subvention Plan o<br>Aide Aides princi | de Financement I<br>pales (prévisionnelle) | mputations Engagement | Services Fait:      | Paiements<br>17 200,00                |                                |         |
|---|----------|-------------------------------------------|--------------------------------------------|-----------------------|---------------------|---------------------------------------|--------------------------------|---------|
|   | )emande  | s de paiements                            |                                            |                       |                     |                                       |                                |         |
|   |          |                                           |                                            | L                     | iste des demandes o | de paiements en attente de traitement |                                |         |
|   | Num.     | Statut                                    | Date                                       |                       | Libellé             |                                       | Montant                        | Vis.    |
|   | 1        | En attente de validation                  | 15/09/2016                                 |                       | essai PH4           |                                       | 1000.0                         | 0       |
|   | Pages 1  | - Page 1 sur 1 - 1 ligne de 1             | à 1 sur 1                                  |                       |                     |                                       |                                |         |
|   |          | va                                        | یپ<br>lidation »                           | Cliquer sur           | le de               | e la demande (                        | de paiement « en attente de    | Ajouter |
|   |          |                                           | Ŕ                                          | Cliquer sur           | 7,                  | pour télécha                          | rger les pièces justificatives |         |

| Demande de paiement                  |                          |                                           |                                |                                           |         |  |  |  |  |  |
|--------------------------------------|--------------------------|-------------------------------------------|--------------------------------|-------------------------------------------|---------|--|--|--|--|--|
| Numéro                               | 1                        |                                           |                                |                                           |         |  |  |  |  |  |
| Date création                        | 16/01/2017               |                                           |                                |                                           |         |  |  |  |  |  |
| Libellé                              | 1er acompte              |                                           |                                |                                           |         |  |  |  |  |  |
| Nom                                  | David TAURIN             |                                           |                                |                                           |         |  |  |  |  |  |
| Statut                               | En attente de validation | attente de validation                     |                                |                                           |         |  |  |  |  |  |
| * Type paiement                      | 1er Acompte              | *                                         |                                |                                           |         |  |  |  |  |  |
| Montant                              | 1200.0                   |                                           |                                |                                           |         |  |  |  |  |  |
| Pièce justificative                  |                          |                                           |                                |                                           |         |  |  |  |  |  |
|                                      |                          |                                           |                                |                                           |         |  |  |  |  |  |
| Code                                 | Date                     | Liste de                                  | s pièces justificatives        | Description                               | TÁI     |  |  |  |  |  |
| PJ116928                             | 04/12/2015               | 2015DD7600070 BARENTIN schuman 5 PLAI.pdf | Décision de financement signée | 2015DD7600070 BARENTIN schuman 5 PLAI.pdf | 2       |  |  |  |  |  |
| PJ120902                             | 16/01/2017               | Ordre_de_service.pdf                      | Ordre de service               | ordre de service                          | 7.      |  |  |  |  |  |
| PJ120900                             | 16/01/2017               | convention_APL.pdf                        | Convention APL et avenants     | convention APL                            | 7       |  |  |  |  |  |
| Pages 1 - Page 1 sur 1 - 3 lignes de | 1 à 3 sur 3              |                                           |                                |                                           |         |  |  |  |  |  |
|                                      |                          |                                           |                                |                                           |         |  |  |  |  |  |
|                                      |                          |                                           |                                | 📈 Bilan 🗸 Valider                         | Nejeter |  |  |  |  |  |
|                                      |                          |                                           |                                |                                           | _       |  |  |  |  |  |
|                                      |                          |                                           |                                |                                           |         |  |  |  |  |  |
|                                      |                          |                                           |                                |                                           |         |  |  |  |  |  |
|                                      |                          | Validor                                   |                                |                                           |         |  |  |  |  |  |
|                                      | М. О                     | Valider                                   |                                |                                           |         |  |  |  |  |  |
|                                      |                          |                                           | pour accepter                  | ia demande de naiement                    | 1       |  |  |  |  |  |

| ¢   | Clic sur | _       | pour accepter la demande de paiement |
|-----|----------|---------|--------------------------------------|
| ¢\$ | Clic sur | Rejeter | pour rejeter la demande de paiement  |

2.2. Valider la demande de paiement par le service de l'État

✤ Un service fait est automatiquement généré

#### Saisir les informations concernant le service fait

| Service Fait                                                                                             |                                                      |                                            |                                                                      |                                                                                |     |                         |      |      |              |
|----------------------------------------------------------------------------------------------------|------------------------------------------------------|--------------------------------------------|----------------------------------------------------------------------|--------------------------------------------------------------------------------|-----|-------------------------|------|------|--------------|
| Statut :                                                                                                 | Création                                             |                                            |                                                                      |                                                                                |     |                         |      |      |              |
| Numéro GALION :                                                                                          |                                                      |                                            |                                                                      |                                                                                |     |                         |      |      |              |
| Reste :                                                                                                  | 79 800,00                                            |                                            |                                                                      |                                                                                |     |                         |      |      |              |
| * Date comptable (JJ/MM/AAAA) :                                                                          | 01/09/2015                                           |                                            |                                                                      |                                                                                |     |                         |      |      |              |
| Date de Service Fait (JJ/MM/AAAA) :                                                                      |                                                      |                                            |                                                                      |                                                                                |     |                         |      |      |              |
| * Type de paiement :                                                                                     | 1er Acompte                                          | •                                          |                                                                      |                                                                                |     |                         |      |      |              |
| * Texte associé :                                                                                        | 1ER ACOMPTE                                          |                                            |                                                                      |                                                                                |     |                         |      |      |              |
| Montant PLUS :                                                                                           | 1000                                                 |                                            |                                                                      |                                                                                |     |                         |      |      |              |
| Montant PLA_I :                                                                                          |                                                      |                                            |                                                                      |                                                                                |     |                         |      |      |              |
| Defention et subvention Plan                                                                             | vice fait est                                        | Cliquer so<br>« créé »<br>tations Engageme | ur Enreg                                                             | gistrer                                                                        |     |                         |      |      |              |
| Aide Aides princ                                                                                         | ipales (prévisionnelle)                              |                                            | Reste                                                                | 79 800,00<br>aiements on attente de validation                                 |     | Montant                 |      |      | Vis          |
| Aide Aides princ Demandes de paiements Num. Statut                                                       | ipales (prévisionnelle)<br>Date                      |                                            | Reste<br>Liste des demandes de p<br>Libelle                          | 79 800,00                                                                      |     | Montant                 |      |      | Vis.         |
| Aide Aides princ<br>Demandes de paiements<br>Num. Statut                                                 | ipales (prévisionnelle)<br>Date                      | Ai                                         | Reste<br>Liste des demandes de p<br>Libelle<br>ucune demande de paie | siements o attente de validation<br>ement en attente de validation             | on. | Montant                 |      |      | Vis.         |
| Aide Aides princ<br>Demandes de paiements<br>Num. Statut<br>Services Faits générés                       | ipales (prévisionnelle)<br>Date                      | Ar                                         | Reste<br>Liste des demandes de p<br>Libelle<br>ucune demande de paie | aiements o attente de validation                                               | on. | Montant                 |      |      | Vis.         |
| Alde Aldes princ<br>Demandes de paiements<br>Num. Statut<br>Services Faits générés<br>Date               | ipales (prévisionnelle)<br>Date<br>N° GALIC          | A                                          | Reste<br>Liste des demandes de p<br>Libelle<br>ucune demande de paie | aiements en attente de validation<br>ement en attente de validation<br>Montant | on. | Montant                 | Vis. | Mod. | Vis.<br>Sup. |
| Aide Aides princ<br>Demandes de paiements<br>Num. Statut<br>Services Faits générés<br>Date<br>01/09/2015 | pales (prévisionnelle)<br>Date<br>N° GALIC<br>109510 | Ai<br>N                                    | Reste<br>Liste des demandes de p<br>Libelle<br>ucune demande de paie | aiements o attente de validation<br>ement en attente de validati               | on. | Montant<br>Etat<br>Créé | Vis. | Mod. | Vis.<br>Sup. |

#### 2.3. Valider les pièces justificatives qui le nécessitent (étape à ne pas oublier)

S'il existe des pièces justificatives « en attente de validation » (cas d'ajout de pièce justificative d'un type déjà déposé sur le dossier), il faut que le gestionnaire les valident.

#### Menu «Pré-Prog», Rubrique « Gestion des demandes» ou

Menu «Instruction», Rubrique « Gestion des dossiers»

- Sechercher le dossier
- Cliquer sur l'onglet

**b** Dans la partie demande de modification, cliquer sur la pièce justificative « en attente de validation »

| Demande  | es de modification       |                             |                            |                      |                          |                    |                                         |         |                                         |             |
|----------|--------------------------|-----------------------------|----------------------------|----------------------|--------------------------|--------------------|-----------------------------------------|---------|-----------------------------------------|-------------|
|          |                          |                             |                            | Liste des demandes d | le modifica <sup>,</sup> | tion               |                                         |         |                                         |             |
| 🔺 Num.   | ♦ Statut                 | Date                        | Titre                      |                      |                          | ▶ Inf              | ormation concernée                      | i i     | , i i i i i i i i i i i i i i i i i i i | Vis.        |
| 8        | En attente de validation | 09/09/2015                  | 2eme acompte               |                      |                          | Pièces justificati | ives - Pièces justificatives - ajout    |         |                                         | 0           |
| 7        | Validée                  | 09/09/2015                  | 1er acompte                |                      |                          | Pièces justificati | ives - Pièces justificatives - ajout    |         |                                         | ۲           |
|          |                          |                             |                            |                      |                          |                    |                                         |         |                                         |             |
| Domando  | do modification          |                             |                            |                      |                          |                    |                                         |         |                                         |             |
| Demande  |                          | -                           |                            |                      |                          |                    |                                         |         |                                         |             |
|          | Date création :          | 8                           |                            |                      |                          |                    |                                         |         |                                         |             |
|          | Nom :                    | BRETAGNE DREAL              |                            |                      |                          |                    |                                         |         |                                         |             |
|          | Statut :                 | En attente de validation    |                            |                      |                          |                    |                                         |         |                                         |             |
|          | Titre :                  | 2eme acompte                |                            |                      |                          |                    |                                         |         |                                         |             |
|          | Information concernée :  | Pièces justificatives - Piè | ces justificatives - ajout |                      |                          |                    |                                         |         |                                         |             |
|          | Commentaire :            |                             |                            |                      |                          |                    |                                         |         |                                         |             |
| Pièce iu | stificative              |                             |                            |                      |                          |                    |                                         |         |                                         |             |
| Fiece ju | Diàra instificativa      |                             | - at                       | _                    |                          |                    |                                         |         |                                         |             |
|          | * Type                   | DEMANDE D'ACOMPTEZ.         | par                        |                      |                          |                    |                                         |         |                                         |             |
|          | Description              | DEMANDE D'ACOMPTER          | adf                        | -                    |                          |                    |                                         |         |                                         |             |
|          | o competenti             | DEMANDE D'ACOMPTEZ          | pui                        |                      |                          |                    |                                         |         |                                         |             |
|          |                          |                             |                            |                      |                          |                    |                                         |         | 7.                                      | Télécharger |
|          |                          |                             |                            |                      |                          |                    | Mettre en attente de clôture            | Valider | Rejeter                                 | Retour      |
|          |                          |                             |                            |                      |                          |                    |                                         |         |                                         |             |
|          |                          |                             |                            | Validar.             |                          |                    |                                         |         |                                         |             |
|          |                          |                             |                            | Valuer               |                          | 🔪 Rejete           | r i i i i i i i i i i i i i i i i i i i |         |                                         |             |
|          |                          | ب<br>ط                      | <b>Cliquer sur</b>         |                      | ou                       | _                  | suivant le cor                          | ıtrôle  |                                         |             |

Cette étape permettra la visualisation de la pièce justificative dans la rubrique « Gestion des fichiers ».

L'envoi du SF se fait ensuite comme la procédure actuelle en passant par l'interface Chorus avec le profil Instructeur local État responsable Chorus

#### 3. Gestion de la demande de paiement par le gestionnaire délégataire

#### Menu « Instruction »

Sechercher le dossier à partir de la rubrique « Décision »

Scliquer sur evant la décision concernée

| Caractéristiques du dossier |                      |                                                  |           |                     |              |        |      |                |        |
|-----------------------------|----------------------|--------------------------------------------------|-----------|---------------------|--------------|--------|------|----------------|--------|
| l                           | Code - Description : | 2014DD0760054 - LGS/SB/BARENTIN/LEPETIT CATILLON |           |                     | [            |        |      |                |        |
| L                           | Nature :             | Offre Nouvelle                                   | Commune : | Barentin            |              | Ī      |      |                |        |
| L                           | Type :               | Prévisionnel                                     | État :    | Contrôlé            |              |        |      |                |        |
| L                           |                      |                                                  |           |                     |              |        |      |                |        |
| Décisions du dossier        |                      |                                                  |           |                     |              |        |      |                |        |
| Γ                           |                      |                                                  |           | Liste des décisions |              |        |      |                |        |
| L                           | Numéro               |                                                  | Aide      |                     | Туре         | Etat   | Vis. | Date signature | Signat |
| T                           | 2015DD07600073       | Aides principales (prévisionnelle)               |           |                     | Prévisionnel | Signée | ۲    | 07/12/2015     |        |
| L                           | Page 1 / 1 1 élément |                                                  |           |                     |              |        |      |                |        |

Si vous êtes un profil État avec une décision dont l'engagement juridique est non interfacé CHORUS ou un profil délégataire, cliquer sur l'onglet « Paiements »

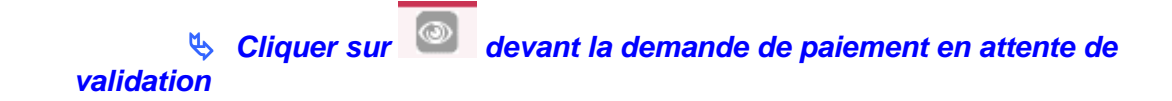

| Demande de paiement                                                  |                          |                               |                                                  |                          |      |      |  |  |
|----------------------------------------------------------------------|--------------------------|-------------------------------|--------------------------------------------------|--------------------------|------|------|--|--|
| Numéro                                                               | 1                        |                               |                                                  |                          |      |      |  |  |
| Date création                                                        | 01/09/2015               |                               |                                                  |                          |      |      |  |  |
| Libellé                                                              | 1er acompte              |                               |                                                  |                          |      |      |  |  |
| Norr                                                                 | DREAL BRETAGNE           |                               |                                                  |                          |      |      |  |  |
| Statu                                                                | En attente de validation |                               |                                                  |                          |      |      |  |  |
| Montant                                                              | 15000.0                  |                               |                                                  |                          |      |      |  |  |
|                                                                      |                          | Liste d                       | es pièces justificatives                         |                          |      |      |  |  |
| Code                                                                 | Date                     | Nom de la pièce justificative | Туре                                             | Description              | Tél. | Vis. |  |  |
| PJ114367                                                             | 01/09/2015               | DEMANDE D'ACOMPTE.pdf         | État des dépenses réalisées signé du<br>bailleur | Demande 1er acompte      | 75   | 0    |  |  |
| Pages 1 - Page 1 sur 1 - 1 ligne de 1 à 1 sur 1                      |                          |                               |                                                  |                          |      |      |  |  |
| Rejeter 🖉 Valider 🚍 Re                                               |                          |                               |                                                  |                          |      |      |  |  |
| Scliquer sur Valider pour valider le paiement et générer un paiement |                          |                               |                                                  |                          |      |      |  |  |
|                                                                      | ty<br>paiement           | Cliquer sur Valia             | ler pour valide                                  | r le paiement et générer | un   |      |  |  |

#### Saisir les informations concernant le paiement

| Paiement              |             |             |               |  |
|-----------------------|-------------|-------------|---------------|--|
| * Date (JJ/MM/AAAA) : | 01/09/2015  |             |               |  |
| * Libellé :           | 1ER ACOMPTE |             |               |  |
| * Montant :           | 15000       |             |               |  |
| * Type :              | acompte 💌   |             |               |  |
| Mandaté le            | 05/09/2015  |             |               |  |
|                       |             |             | _             |  |
|                       | М.          | 0           | 💾 Enregistrer |  |
|                       | <b>\$</b>   | Cliquer sur | _             |  |

7/7